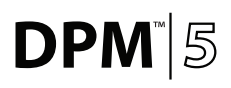

# Quick Reference Guide

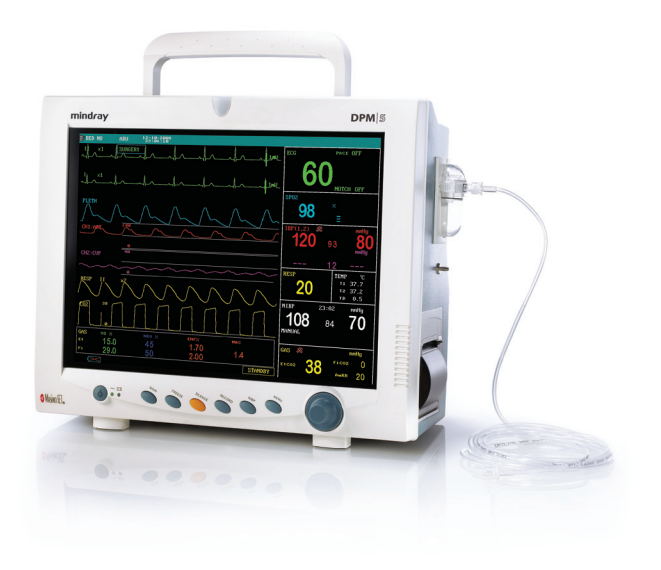

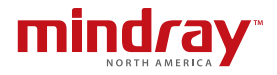

Note: The DPM5 Quick Reference Guide is not intended as a replacement to the Operating Instructions. Prior to operating equipment, the user must be familiar with the Operating Instructions Manual contents. This document is a guideline only to be used as an aid to comprehensive Inservice Training.

# **Table of Contents**

| Admit a Patient without Patient Information                                     |
|---------------------------------------------------------------------------------|
| Discharge a Patient2                                                            |
| Set a NIBP Interval2                                                            |
| Set Alarm Limits3                                                               |
| Set Screen Configuration<br>(Standard, Trends, OxyCRG, or Large Fonts) <b>3</b> |
| Change Waveform Configuration4                                                  |
| Change Waveform Order4                                                          |
| Activate AG/CO <sub>2</sub> Module5                                             |
| Record Real Time Recording Strip5                                               |
| Record Trend Table5                                                             |
| Record NIBP Measurements6                                                       |
| Record Alarm Events6                                                            |

# Admit a Patient without Patient Information

Select **Menu** key on control panel Using Control knob on control panel

- Scroll and select Patient Setup
- Select Quick Admit
- Select Yes to confirm clearing prior data and
- Select Patient Type (size)
- Select OK to confirm and return to normal screen

### **Discharge a Patient**

Select Menu key on control panel

Using Control knob on control panel

- Scroll and select Patient Setup
- Select Discharge Patient (Clear Patient Data)
- Select **Yes** to confirm clearing prior data and return to normal screen

**Note:** Clear Patient Data is present if patient information is omitted.

# Set a NIBP Interval

Using Control knob on control panel

- Scroll and select NIBP tile
- Scroll and select Interval
- Scroll to select time
- Scroll and select **Exit** (or **Main** key on control panel) to return to normal screen

### Set Alarm Limits

Using Control knob on control panel (Option 1)

- Scroll and select Parameter tile
- Scroll and select Alm HI/Alm LO
- · Scroll to adjust alarm limit
- Scroll and select **Exit** (or **Main** key on control panel) to return to normal screen

#### OR

Select Menu key on control panel (Option 2)

Using Control knob on control panel

- Scroll and select System Setup
- Scroll and select Alarm Setup
- Select Alm Sel
- Select parameter's Alm Setup
- Scroll and select Alm HI/Alm LO
- · Scroll to adjust alarm limit
- Select Main key on control panel to return to normal screen

### Set Screen Configuration (Standard, Trends, OxyCRG, or Large Fonts)

Select Menu key on control panel Using Control knob on control panel

- Scroll and select System Setup
- Scroll and select Face Select
- Scroll to select screen

- Scroll and select Exit to confirm
- Select Main key on control panel to return to normal screen

#### **Change Waveform Configuration**

Select Menu key on control panel Using Control knob on control panel

- Scroll and select System Setup
- Scroll and select Trace Setup
- Scroll and select waveform(s) to be displayed (A  $\sqrt{}$  in the waveform box indicates waveform is selected)

### **Change Waveform Order**

Select Menu key on control panel Using Control knob on control panel

- Scroll and select System Setup
- Scroll and select Trace Setup
- Scroll and select Wave Sequence
- Scroll to select channel to change
- Select parameter
- Scroll and select Exit to confirm
- Select Main key on control panel to return to normal screen

# Activate AG/CO<sub>2</sub> Module

Using Control knob on control panel

- Scroll and select Gas (or Mindray/Oridion CO<sub>2</sub>) tile
- Scroll and select Work Mode
- Scroll to select Measure
- Scroll and select **Exit** (or **Main** key on control panel) to return to normal screen

**Note:** If Standby is selected, the Work Mode **must be changed** to Measure for AG/CO<sub>2</sub> monitoring to resume.

#### **Record Real time Recording Strip**

- Select Record key on control panel
- Select Record key to stop (if continuous mode is enabled)

#### **Record Trend Table**

Select Menu key on control panel Using Control knob on control panel

- Scroll and select Trend Table
- Scroll and select Resolution
- Scroll to adjust time interval
- Scroll and select REC to record
- Scroll and select **Exit** (or **Main** key on control panel) to return to normal screen

#### **Record NIBP Measurements**

Select Menu key on control panel Using Control knob on control panel

- Scroll and select NIBP Recall
- Scroll and select REC to record
- Scroll and select **Exit** (or Main key on control panel) to return to normal screen

#### **Record Alarm Events**

Select Menu key on control panel Using Control knob on control panel

- Scroll and select Alarm Recall
- Scroll to adjust Start/End time
- Scroll and select Alarm Recall Event to select sorting criteria
- Scroll and select Alarm Recall to view alarm event or up/down to view other alarm events
- Scroll and select REC to record
- Scroll and select **Exit** (or **Main** key on control panel) to return to normal screen